## Instrukcja rejestracji i logowania

1. Proszę otworzyć zakładkę "Szkolenia" a następnie "Rejestracja i logowanie"

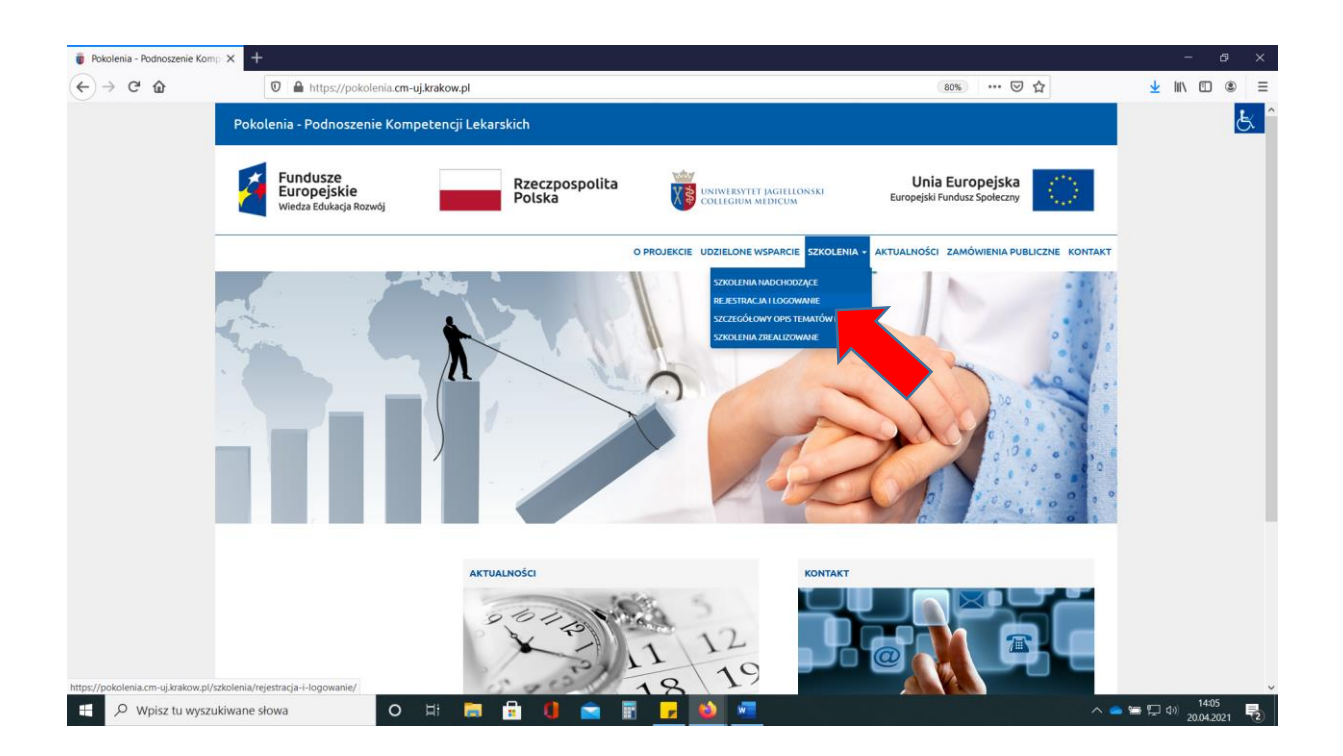

## 2. Proszę otworzyć link "System elektronicznej rejestracji i logowanie"

| 🗑 Pokolenia - Podnoszenie H | Komp × +                                          |                                                 |                                          |                                                 | - a ×                              |
|-----------------------------|---------------------------------------------------|-------------------------------------------------|------------------------------------------|-------------------------------------------------|------------------------------------|
| ← → ♂ ŵ                     | 🛛 🔒 https://pokolenia.cm                          | uj.krakow.pl/szkolenia/rejestracja-i-logowanie, | /                                        | 80% … 🖂 🕁                                       | ± III\ © ⊜ ≡                       |
|                             | Pokolenia - Podnoszenie Kom                       |                                                 |                                          |                                                 |                                    |
|                             | Fundusze<br>Europejskie<br>Wiedza Edukacja Rozwój | Rzeczpospolita<br>Polska                        |                                          | Unia Europejska<br>Europejski Fundusz Społeczny |                                    |
|                             |                                                   | 12                                              | O PROJEKCIE UDZIELONE WSPARCIE SZKOLENIA | A + AKTUALNOŚCI ZAMÓWIENIA PUBLICZNE KON        | ПАКТ                               |
|                             |                                                   |                                                 |                                          |                                                 |                                    |
|                             | STROMA GLÓWNA > SZKOLENIA > REJESTRAC             | A I LOGOWANIE                                   |                                          |                                                 |                                    |
|                             |                                                   | Rejestracja i logowanie                         | 2                                        |                                                 |                                    |
|                             |                                                   | System elektronicz                              | znej rejestracji i logowa                | nie                                             |                                    |
|                             |                                                   | Regulamin rekrutacji MCS                        |                                          |                                                 |                                    |
|                             |                                                   | Umowa uczestnictwa wzór                         |                                          |                                                 |                                    |
|                             |                                                   |                                                 | and the second second                    |                                                 |                                    |
|                             | UNIWERSYTET<br>JAGIELLOŃSKI<br>COLLEGIUM          |                                                 | Pok                                      | olenia - Podnoszenie Kompetencji Jekarskich     |                                    |
| 🗩 🔎 Wpisz tu wy             | vszukiwane słowa O                                | 비 🛅 🔒 🚺 📄 🞚                                     | - 📦 🚈                                    |                                                 | へ 👝 🖙 💭 (4)) 14:05<br>20.04.2021 号 |

- 3. Jeśli użytkownik jest nie zarejestrowany w systemie proszę kliknąć "Rejestracja"
- Jeśli użytkownik jest już zarejestrowany proszę wybrać "Zaloguj"

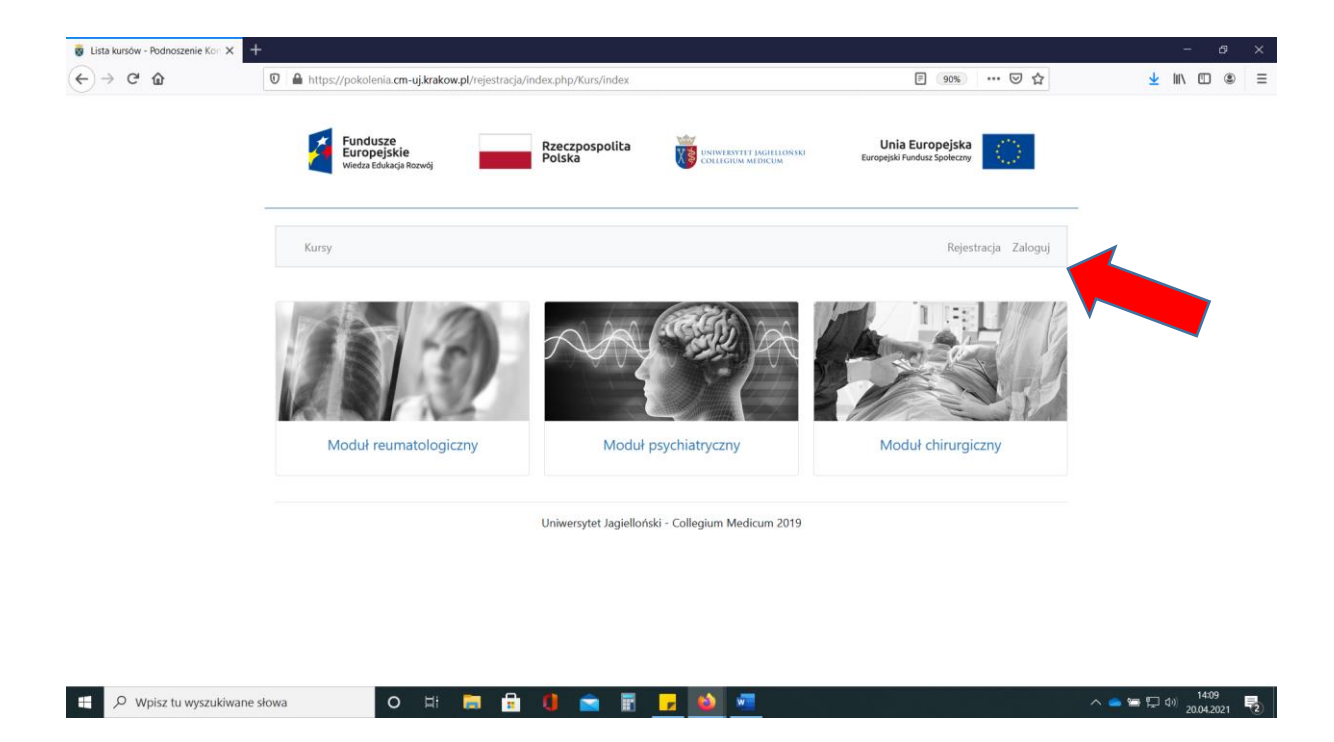

- 4. (dotyczy rejestracji) Proszę podać adres email, który będzie jednocześnie loginem.
- 5. **(dotyczy rejestracji)** Proszę wpisać wybrane hasło hasło musi zawierać minimum 8 znaków, duże i małe litery oraz znak specjalny np. 12345aQ!
- 6. (dotyczy rejestracji) Powtórnie wpisać hasło
- 7. (dotyczy rejestracji) Proszę przepisać tekst z obrazka
- (dotyczy rejestracji) Należy zaakceptować "Informację o przetwarzaniu danych osobowych dla kandydata"
- (dotyczy rejestracji) Nacisnąć "Zarejestruj" (Uczestnik "Zarejestrowany" nie jest zapisany jeszcze na kurs)

| 👸 Kursy medyczne - Podnoszenie 🗙 🕂                | 👸 Kursy medyczne - Podnoszenie 🗙 🕂                                                                                                    |                  |                                |  |  |  |  |
|---------------------------------------------------|----------------------------------------------------------------------------------------------------|------------------|--------------------------------|--|--|--|--|
| ← → C û ( https://pokolenia.cm-uj.krakow.pl/rejes | tracja/index.php/System/Register/index                                                                                                    | E (80%) ···· 🖂 🏠 | <u>↓</u> II\ 🗊 🛎 🗏             |  |  |  |  |
|                                                   | Rejestracja użytkownika                                                                                                    |                  | ^                              |  |  |  |  |
|                                                   | E-mail                                                                                                    |                  |                                |  |  |  |  |
|                                                   | podaj adres e-mail                                                                                                    |                  |                                |  |  |  |  |
|                                                   | Hasło<br>Hasło musi zawierać minimum 8 znaków, duże i małe litery oraz znak<br>specjalny                                                                                                    |                  |                                |  |  |  |  |
|                                                   | podaj hasło                                                                                                    |                  |                                |  |  |  |  |
|                                                   | Powtórz hasło                                                                                                    |                  |                                |  |  |  |  |
|                                                   | powtórz hasło                                                                                                    |                  |                                |  |  |  |  |
| Należy zaakceptować <b>"Informację o</b>          | Lieut<br>Przepisz tekst z obrazka                                                                                                    |                  |                                |  |  |  |  |
| przetwarzaniu danych osobowych                    | □INFORMACJA O PRZETWARZANIU DANYCH OSOBOWYCH<br>DLA KANDYDATA                                                                                                    |                  |                                |  |  |  |  |
|                                                   | (obowiązek informacyjny realizowany w związku z art. 13 i art. 14<br>Roznoczadzenia Parlamentu Europeiskieno i Rark/ (UE) 2016/679)                                                                                                    |                  |                                |  |  |  |  |
| αια καπαγάατα"                                    | W zviętku z dokonaniem zgłoszenia swojego udziału w procedurze rekrutacyjnej<br>na kars realizowany w ramach projektu pn. "Podnoszenie Kompeteniji Lekarskich<br>(POKOEtnia) - interdyszypilinama i holistyczna opieka nad pagietem<br>geristrycznym z problemanie pyskicznym i reunatologicznymi oraz w opiece<br>okolozabiegowej" przyjmuję do wiadomości, iż: |                  |                                |  |  |  |  |
|                                                   | Rozwiń treść klauzuli                                                                                                    |                  |                                |  |  |  |  |
|                                                   | Zarejestruj                                                                                                    |                  |                                |  |  |  |  |
| 🖶 🔎 Wpisz tu wyszukiwane słowa 🛛 O 🖾 📻            | 🔒 🔍 💼 🖩 🗾 🍑 🚈                                                                                                    | ^ <b>_</b> 9     | = ⊑ Φ») 14:11<br>20.04.2021 €2 |  |  |  |  |

- 10. Na podany adres email zostanie wysłany link aktywujący.
- 11. Link aktywujący przenosi na stronę logowania. Nie jest konieczne natychmiastowe

logowanie.

| $   \overline{\bullet} $ Logowanie - Podnoszenie Kom X +<br>$   \overline{\leftarrow} $ $   \rightarrow C  $                                                                                                    | https://pokolenia.cm-uj.krakow.pl/rejestracja/index.php/System/Login | E 80% ···· 🗸 🚽                                  |                     |
|----------------------------------------------------------------------------------------------------|----------------------------------------------------------------------|-------------------------------------------------|---------------------|
|                                                                                                    | Fundusze<br>Europejskie<br>Wiedz 604arga Rezeigi                     | Unia Europejska<br>Europejski fundos Spinieczny |                     |
|                                                                                                    | Kursy                                                                | Rejestracja Zaloguj                             |                     |
|                                                                                                    | Logowanie  adres e-mail  hasto Zaloguj  Przypown                     | erte hasla                                      |                     |
|                                                                                                    | Uniwersytet Jagielloński - Collegium Medicum 2019                    |                                                 |                     |
| Here and the second second sec | o # 🛤 🖬 🖲 💼 🖬 🔽                                                      | > = = ₽                                         | 14:15<br>20.04.2021 |

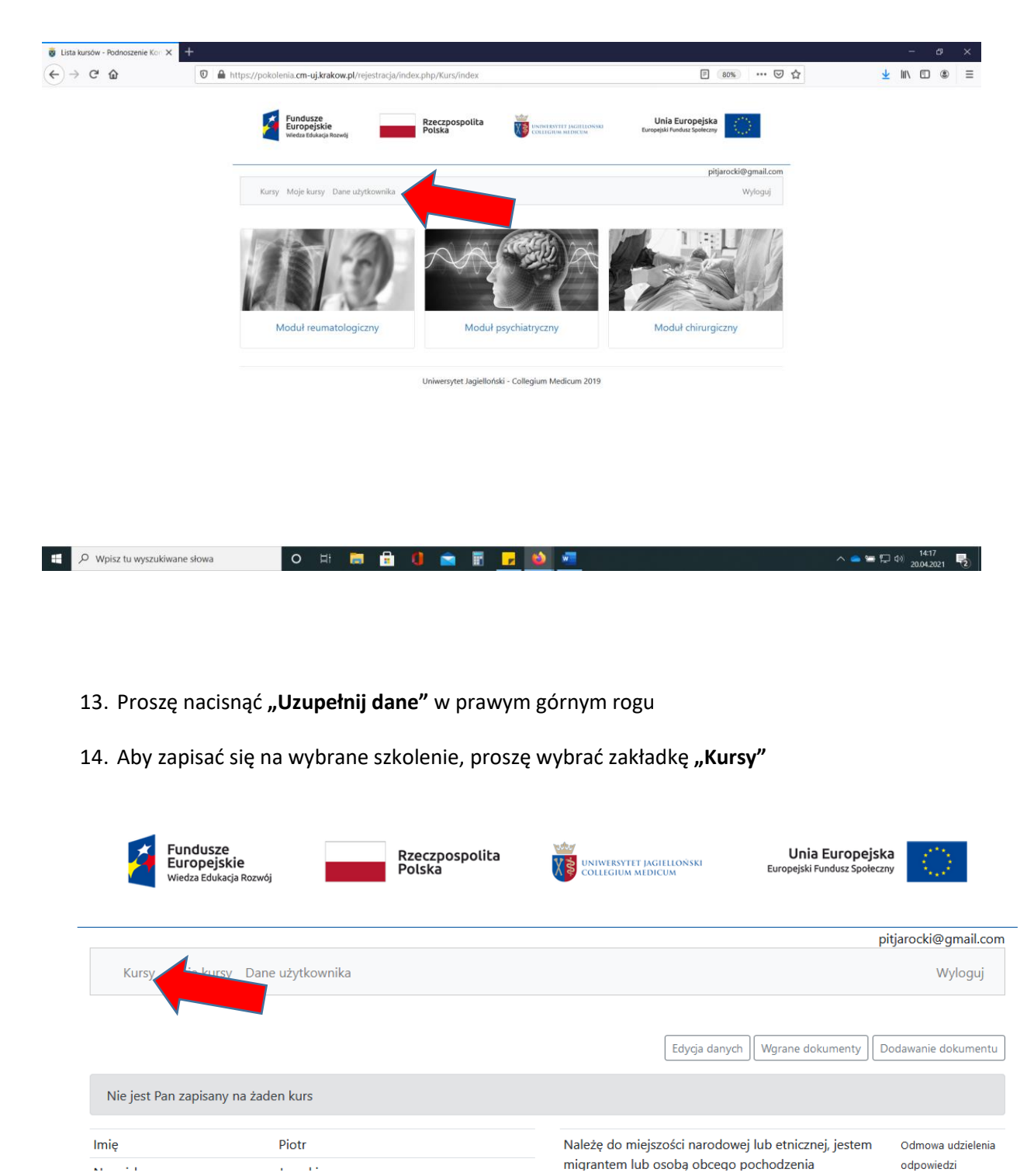

## 12. Po zalogowaniu proszę wybrać na pasku menu "Dane użytkownika"

15. Proszę wybrać interesujący Państwa moduł a następnie kurs.

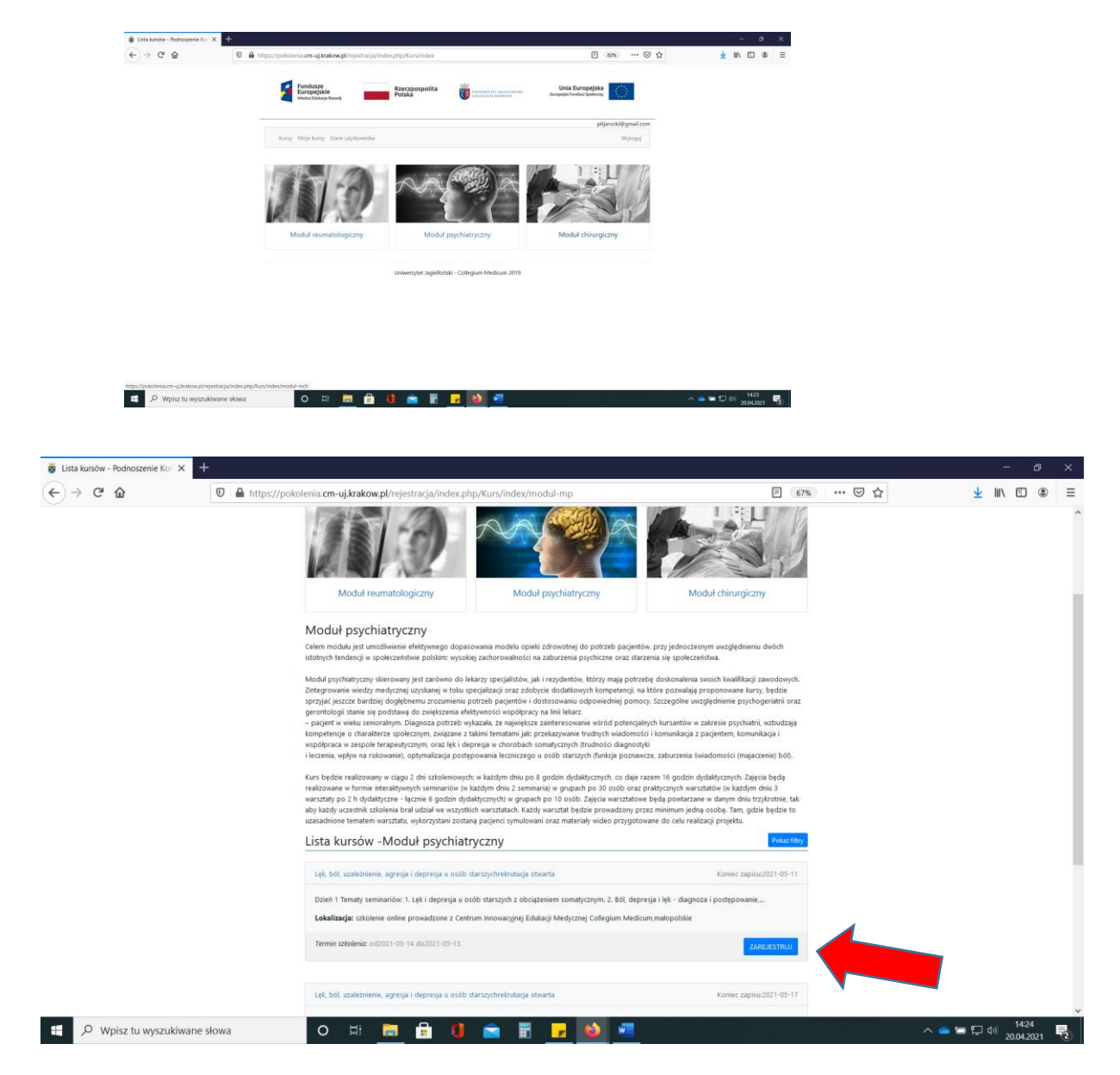

16. Zapisu na wybrany kurs można dokonać w dowolnym momencie w czasie otwartej procedury

naboru.

W przypadku problemów z rejestracją lub zapisem na kurs proszę o kontakt z Biurem Projektu.